# 电容传感评估板 Minyuan Capacitive Sensing Kit MCSK-MC

用户使用手册

(V3.0)

©敏源传感科技有限公司

202312

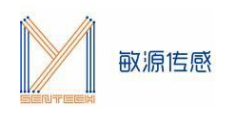

# 目 录

| 1. | 产品概述          | 3 |
|----|---------------|---|
| 2. | 主板构成          | 3 |
| 3. | 使用指南          | 3 |
|    | 3.1 供电电源      | 3 |
|    | 3.2 固件选择      | 3 |
|    | 3.3 评估板上电启动界面 | 4 |
|    | 3.4 安装串口助手    | 4 |
|    | 3.5 串口交互命令    | 5 |
|    | 3.6 串口命令查表    | 6 |
| 4. | 测试环境搭建        | 8 |

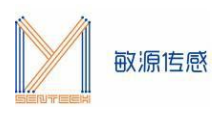

## 1. 产品概述

电容温度传感评估板 MCSK(Minyuan Capacitive Sensing Kit)提供了一个测试开发平台,通过I2C或数 字单总线接口,可读取敏源传感研发的电容类、温度类芯片及模组,在 OLED 显示测量数据,或通过电脑串口 工具显示并长期记录数据,也可以通过人机交互指令对电容芯片/模组进行编程配置。

MCSK-MC可集成敏源传感数字电容芯片MC11X、MC12X、差分液位模组LDM、单端液位模组LSP等, 进行电容测量。

## 2. 主板构成

MCSK主板构成如下图所示:

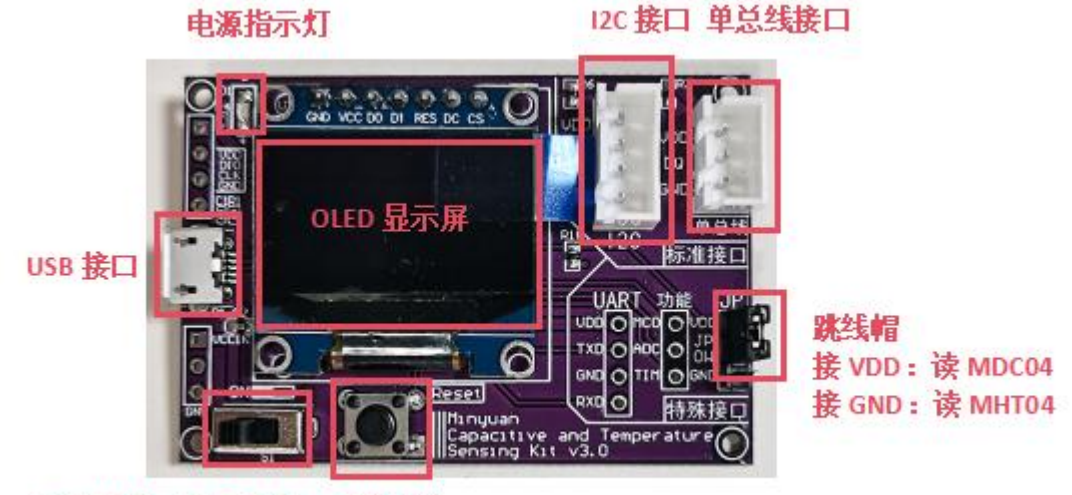

电源开关: 左开右关 复位按键

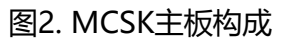

# 3. 使用指南

MCSK可以直观显示敏源传感电容型芯片及模组测量出的数据。用户还可以通过评估板的USB接口连接 PC端串口工具(比如: sscom)进行命令交互和数据打印。

#### 3.1 供电电源

MCSK可采用USB供电方式,或通过下载器供电,供电电压为 5V。

#### 3.2 固件选择

MCSK内置ARM内核的MCU,出厂前会配置固件。MCSK-MC适用于MC11PCB、MC12PCB、LSP模 组以及LDM模组。若使用其他芯片或模组,可通过IAP在线升级的方式更新固件,IAP升级操作流程请参考 《MCSK-IAP在线升级流程说明》。

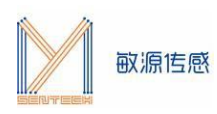

### 3.3 评估板上电启动界面

**评估板默认版本适用于MC11、MC12系列芯片以及LSP模组、LDM模组**,若暂时未接或接入了不识别的芯片/模组,显示屏将显示"Search module...",串口打印相同提示信息;接入后显示当前模组/芯片测量信息,串口界面循环打印相关测量数据,接入不同产品的显示屏及打印信息不完全一致,下图以评估板接入MC11PCB为例。

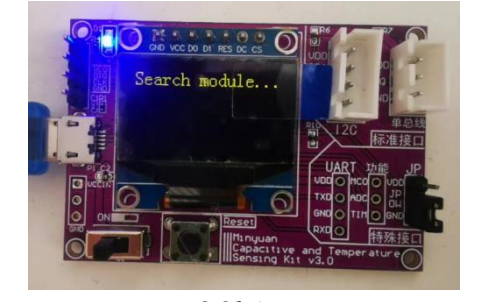

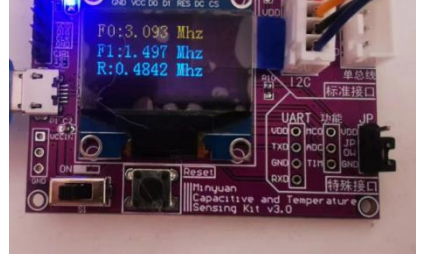

未接入

接MC11PCB

串口打印信息如下:

| *************当前模组类型为: MC11*********************************** |          |       |         |          |        |        |          |       |           |        |           |           |          |    |      |
|---------------------------------------------------------------|----------|-------|---------|----------|--------|--------|----------|-------|-----------|--------|-----------|-----------|----------|----|------|
|                                                               | RUI      | NT.   | SCD     | J        |        | 201    | NI 34    | 4     |           |        |           |           |          |    |      |
| *****                                                         | kokokoko | kokok | skokoko | kokokoko | sko ko | kokoko | kokokoko | kokoł | cokokokok | :skoko | kojeo jeo | kokokokok | <u> </u> |    |      |
|                                                               |          |       |         |          |        |        |          |       |           |        |           |           |          |    |      |
| MC11S:                                                        | F0=      | 3.    | 122     | Mhz      | f      | 17     | F1=      | 1.    | 512       | 7      | 4f        | Mhz       | R=       | 0. | 4843 |
| MC11S:                                                        | F0=      | 3.    | 120     | Mhz      | f      | 15     | F1=      | 1.    | 512       | 7      | 4f        | Mhz       | R=       | 0. | 4846 |
| MC11S:                                                        | F0=      | 3.    | 119     | Mhz      | f      | 14     | F1=      | 1.    | 511       | 7      | 4e        | Mhz       | R=       | 0. | 4845 |
| MC11S:                                                        | F0=      | 3.    | 120     | Mhz      | f      | 15     | F1=      | 1.    | 512       | 7      | 4f        | Mhz       | R=       | 0. | 4846 |
|                                                               |          |       | _       |          | -      |        |          |       |           |        |           |           | _        |    |      |

图3.3-2. MC11PCB串口打印信息

图3.3-1. MCSK显示信息

#### 3.4 安装串口助手

评估板 USB 串口输出可配合常用的串口工具,如 sscom5.13 串口调试工具(下载网址为: <u>http://www.daxia.com/download/sscom.rar</u>)。

在端口号下拉菜单选择电脑识别出的MCSK对应的串口COM端口号,波特率115200bps,数据位8, 停止位1,奇偶校验无,流控无,如下左图所示。"发送"-"终端仿真设置"中设置为"按键立即发送该键 值",如下右图所示。

| settings     | -      |          |
|--------------|--------|----------|
| Port         | CUM24  | <b>T</b> |
| Baud rate    | 115200 | -        |
| Data bits    | 8      |          |
| Stop bits    | 1      |          |
| Parity       | None   |          |
| Flow control | None   | -        |

| 发送 | 多字符串   | 小工具 | 帮助      | 回报作者      | PCB打样    |  |
|----|--------|-----|---------|-----------|----------|--|
|    | 终端仿真设置 | E > |         | 回车后发送     | 輸入行(带回显) |  |
|    | 发送文件设置 |     | ~       | 按键立即发送该键值 |          |  |
|    | 帮助     |     | 本地回显按键值 |           |          |  |

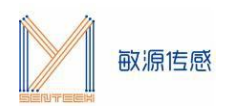

#### 3.5 串口交互命令

在评估板搜索到电容芯片状态下,如下图所示,**注意光标要在数据界面**,单击"Esc"键退出循环显示模式,进入命令接收模式。

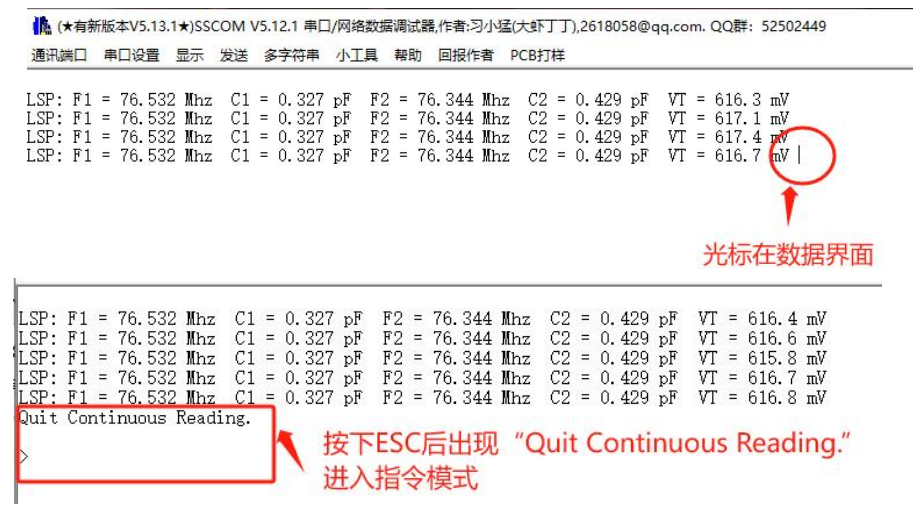

图3.5-1. 串口工具进入命令交互模式

注:某些电脑键盘的Esc键对应的值不是0x1B,所以存在Esc键不能退出循环的现象,可以如下图所示 直接发送0x1B来进行退出循环搜索模式。

LSP: F1 = 76.532 Mhz C1 = 0.327 pF F2 = 76.344 Mhz C2 = 0.429 pF VT = 615.3 mV LSP: F1 = 76.532 Mhz C1 = 0.327 pF F2 = 76.344 Mhz C2 = 0.429 pF VT = 616.6 mV LSP: F1 = 76.532 Mhz C1 = 0.327 pF F2 = 76.344 Mhz C2 = 0.429 pF VT = 615.5 mV **清除窗口** 打开文件 ktop\串口助手\1\_sscom5.12.1\MCSK指令.txt 发送文件 停止 清发送区 日 最前 English 保存参数 扩展 一 端口号 COM6 USB-SERIAL CH340 FMZ显示 保存数据 F接收数据到文件 F2 = 76.344 Mhz C2 = 0.429 pF VT = 615.5 mV **清除窗口** 打开文件 ktop\串口助手\1\_sscom5.12.1\MCSK指令.txt 发送文件 停止 清发送区 日 最前 English 保存参数 扩展 一 端口号 COM6 USB-SERIAL CH340 FMZ显示 保存数据 F接收数据到文件 F2 = 76.344 Mhz C2 = 0.429 pF VT = 615.5 mV **清除窗口** 打开文件 ktop\串口助手\1\_sscom5.12.1\MCSK指令.txt 发送文件 停止 清发送区 日 最前 English 保存参数 扩展 一 端口号 COM6 USB-SERIAL CH340 FMITIAL CH340 FMITIAL CH340

在串口助手命令提示符">"后输入\$?回车,可列出帮助命令清单。

>\$?

\*\*\*\*\*\*\*\* LSP&LDM&MC11&MC12 \*\*\*\*\*\*\*\* \*\*\*\*\*\*\*\* Mysentech 2023/11 \*\*\*\*\*\*\*\*

通用指令: \$M[MS][CR]: 测量温度/频率/电容/比值,间隔[MS]毫秒 \$R[ADDR][LEN][CR]: 从地址为ADDR(Hex)开始读取LEN个寄存器数值 \$W[ADDR][DATA][CR]: 将DATA写入地址ADDR(Hex)注: 不可随意修改 \$?[CR]: 指令列表

LSP&LDM指令: \$C[CR]: 获取LSP/LDM配置

#### 图3.5-2. 帮助菜单

具体交互命令中, "\$"为开始标志, "\$"后字符为命令, "[]"内为命令参数, "[CR]"表示回车。

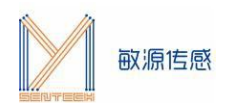

## 3.6 串口命令查表

| 通用指令 |       |                  |  |  |  |  |
|------|-------|------------------|--|--|--|--|
| 循环测量 | \$Mxx | xx: 测量间隔[ms],可配置 |  |  |  |  |

| MC11指令表           |         |                                                   |  |  |  |
|-------------------|---------|---------------------------------------------------|--|--|--|
| 功能                | 指令      | 说明                                                |  |  |  |
| 配置计数时间    \$W0Cxx |         | xx:RCNT寄存器高8位 yy:RCNT寄存器低8位                       |  |  |  |
|                   | \$W0Dyy | 构成16bit数据,用于设置通道CH0和CH1的转换的计数时长。                  |  |  |  |
| 配置建立时间            | \$W10xx | xx: SCNT寄存器数值,用于设置通道CH0和CH1的建立时间。                 |  |  |  |
| 设置振荡信号分频比         | \$W15xx | xx: FIN_DIV寄存器数值,用于设置振荡信号分频比                      |  |  |  |
|                   |         | 00:不分频 10:2分频 20:4分频 30:8分频 40:16分频               |  |  |  |
|                   |         | 50:32 分频 60:64 分频 70:128 分频 80:256 分频             |  |  |  |
| 设置参考时钟分频比         | \$W16xx | xx: FREF_DIV寄存器数值,用于设置参考时钟分频比                     |  |  |  |
|                   |         | 00 - FF:对应数值1到256分频                               |  |  |  |
| 设置驱动电流            | \$W25xx | xx: DRIVE_I寄存器数值,用于设置驱动电流                         |  |  |  |
|                   |         | 00: 200uA 10: 400uA 20: 800uA 30: 1.6mA 40: 2.4mA |  |  |  |
|                   |         | 50: 3.2mA 60: 3.2mA 70: 3.2mA                     |  |  |  |
| 读多个寄存器            | \$Rxxyy | 从地址xx开始,读取yy个寄存器                                  |  |  |  |
|                   |         | 例: \$R0C02, 读0x0C、0x0D寄存器                         |  |  |  |

#### 注:详细寄存器介绍请参考《MC11数字电容传感芯片产品手册》。

| MC12指令表   |         |                                      |  |  |  |
|-----------|---------|--------------------------------------|--|--|--|
| 功能        | 指令      | 说明                                   |  |  |  |
| 配置通道0计数时间 | \$W08xx | xx:RCNT_CH0寄存器高8位 yy:RCNT_CH0寄存器低8位  |  |  |  |
|           | \$W09yy | 构成 16bit 数据,用于设置通道 CH0 的计数时长。        |  |  |  |
| 配置通道1计数时间 | \$W0Axx | xx:RCNT_CH1寄存器高8位 yy:RCNT_CH1寄存器低8位  |  |  |  |
|           | \$W0Byy | 构成16bit数据,用于设置通道CH1的计数时长。            |  |  |  |
| 配置通道0建立时间 | \$W0Exx | xx: SCNT_CH0寄存器数值,用于设置通道CH0的建立时间。    |  |  |  |
| 配置通道1建立时间 | \$W0Fxx | xx: SCNT_CH1寄存器数值,用于设置通道CH1的建立时间。    |  |  |  |
| 设置通道0振荡信号 | \$W11xx | xx: FIN_DIV_CH0寄存器数值,用于设置振荡信号分频比     |  |  |  |
| 分频比       |         | 00:不分频 10:2分频 20:4分频 30:8分频 40:16分频  |  |  |  |
|           |         | 50:32分频 60:64分频 70:128分频 80:256分频    |  |  |  |
| 设置通道0参考时钟 | \$W12xx | xx: FREF_DIV_CH0寄存器数值,用于设置通道0参考时钟分频比 |  |  |  |
| 分频比       |         | 00 - FF: 对应数值1到256分频                 |  |  |  |
| 设置通道1振荡信号 | \$W13xx | xx: FIN_DIV_CH1寄存器数值,用于设置通道1振荡信号分频比  |  |  |  |
| 分频比       |         | 00:不分频 10:2分频 20:4分频 30:8分频 40:16分频  |  |  |  |
|           |         | 50:32分频 60:64分频 70:128分频 80:256分频    |  |  |  |
| 设置通道1参考时钟 | \$W14xx | xx: FREF_DIV_CH1寄存器数值,用于设置通道1参考时钟分频比 |  |  |  |
| 分频比       |         | 00 - FF: 对应数值1到256分频                 |  |  |  |

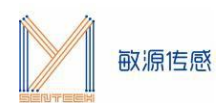

| 设置通道      | \$W20xx | xx: 通道使能位控制                                       |
|-----------|---------|---------------------------------------------------|
|           |         | C0:开启两通道 80:仅开启通道1 40:仅开启通道0                      |
| 设置通道0驱动电流 | \$W23xx | xx: DRIVE_I_CH0寄存器数值,用于设置驱动电流                     |
|           |         | 00: 0.5mA 10: 1.0mA 20: 1.5mA 30: 2.0mA 40: 2.5mA |
|           |         | 50: 3.0mA 60: 3.5mA 70: 4.0mA 80: 4.5mA 90: 5.0mA |
|           |         | A0: 5.5mA B0: 6.0mA C0: 6.5mA D0: 7.0mA E0: 7.5mA |
|           |         | F0: 8.0mA                                         |
| 设置通道1驱动电流 | \$W24xx | xx: DRIVE_I_CH1寄存器数值,用于设置驱动电流                     |
|           |         | 00: 0.5mA 10: 1.0mA 20: 1.5mA 30: 2.0mA 40: 2.5mA |
|           |         | 50: 3.0mA 60: 3.5mA 70: 4.0mA 80: 4.5mA 90: 5.0mA |
|           |         | A0: 5.5mA B0: 6.0mA C0: 6.5mA D0: 7.0mA E0: 7.5mA |
|           |         |                                                   |
|           |         | F0: 8.0mA                                         |
| 读多个寄存器    | \$Rxxyy | F0: 8.0mA<br>从地址xx开始,读取yy个寄存器                     |

#### 注:详细寄存器介绍请参考《MC12数字电容传感芯片产品手册》。

| LSP指令表    |         |                                |  |  |  |  |
|-----------|---------|--------------------------------|--|--|--|--|
| 功能        | 指令      | 说明                             |  |  |  |  |
| 设置振荡信号分频比 | \$W02xy | x: FIN_CH2寄存器数值,用于设置通道2振荡信号分频比 |  |  |  |  |
|           |         | y: FIN_CH1寄存器数值,用于设置通道1振荡信号分频比 |  |  |  |  |
|           |         | 0: 32分频 1: 4分频 2: 8分频 3: 16分频  |  |  |  |  |
| 设置驱动电流    | \$W01xx | xx: ISEL寄存器数值,用于设置振荡信号驱动电流     |  |  |  |  |
|           |         | 31: 驱动电流5mA 71: 驱动电流6mA        |  |  |  |  |
|           |         | B1: 驱动电流7mA F1: 驱动电流11mA       |  |  |  |  |
| 读多个寄存器    | \$Rxxyy | 从地址xx开始,读取yy个寄存器               |  |  |  |  |
|           |         | 例: \$R0C02, 读0x0C、0x0D寄存器      |  |  |  |  |

#### 注:详细寄存器介绍请参考《LSP I2C协议手册》。

| LDM指令表    |         |                                          |  |  |  |  |
|-----------|---------|------------------------------------------|--|--|--|--|
| 功能        | 指令      | 说明                                       |  |  |  |  |
| 设置振荡信号分频比 | \$W02xx | xx: FIN_CH寄存器数值,用于设置振荡信号分频比              |  |  |  |  |
|           |         | 00: 不分频 01: 2分频 02: 4分频 03: 8分频 04: 16分频 |  |  |  |  |
|           |         | 05: 32分频 06: 64分频 07: 128分频 08: 256分频    |  |  |  |  |
| 设置驱动电流    | \$W01xx | xx: ISEL寄存器数值,用于设置振荡信号驱动电流               |  |  |  |  |
|           |         | 11: 驱动电流200uA 31: 驱动电流400uA              |  |  |  |  |
|           |         | 51: 驱动电流800uA 71: 驱动电流1.6mA              |  |  |  |  |
|           |         | 91: 驱动电流2.4mA B1: 驱动电流3.2mA              |  |  |  |  |
| 读多个寄存器    | \$Rxxyy | 从地址xx开始,读取yy个寄存器                         |  |  |  |  |
|           |         | 例: \$R0C02, 读0x0C、0x0D寄存器                |  |  |  |  |

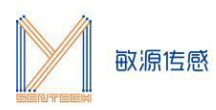

注:详细寄存器介绍请参考《LDM I2C协议手册》。

## 4. 测试环境搭建

MCSK开发板通过USB串口线接到PC的USB端口处,打开MCSK开关。将LSP/LDM/MC12PCB/ MC11PCB按照I2C线序接入MCSK的I2C通信接口处,即可在显示屏以及串口调试助手中获取相关测量信息。 下图为MCSK接入MC12PCB示意图。

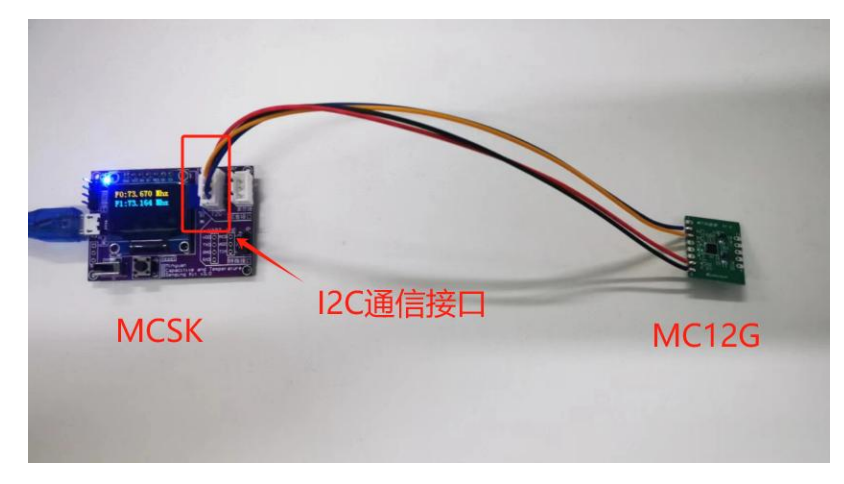